## <u>MG3670如何登記及使用IJ Cloud Print</u> <u>MG3670 How to register and use IJ Cloud Print</u>

1. 請先完成無線設定及連到無線網絡,開啟Canon PRINT Inkjet/SELPHY,再按「雲端」

(Please finish the wireless setup and connect to the wireless network, open Canon PRINT Inkjet/SELPHY, then tap "Cloud" )

| C <sup>+</sup> | Canon PRINT |      |  |  |
|----------------|-------------|------|--|--|
| MG3600 series  |             |      |  |  |
| Ļ              | <b>_</b>    |      |  |  |
| 相              | 片列印         | 文件列印 |  |  |
|                | 掃描          |      |  |  |
| *              | 雲端          |      |  |  |
|                | 影印          |      |  |  |
|                | 擷取          |      |  |  |
|                | 行動裝置設定      |      |  |  |
|                |             |      |  |  |

2. 按「是」註冊本印表機

(Tap "Yes" to register the printer)

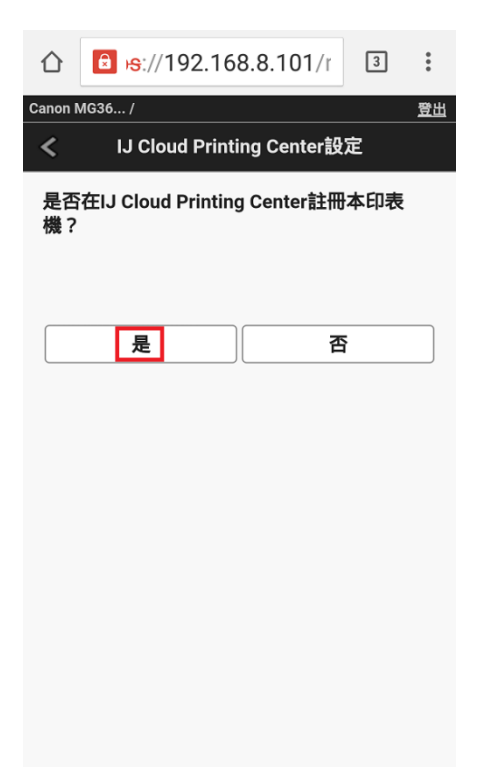

3. 輸入管理員密碼,再按「OK」,預設密碼為印表機的序號

(Type in the administrator password, then press "OK", the default password is the serial number of printer)

| $\hat{\Box}$ | 🖻 <del>เร</del> ://192.168.8.101/r | 3        | : |
|--------------|------------------------------------|----------|---|
|              | 管理員密碼驗證                            |          |   |
| 需            | 要密碼驗證。請輸入管理員密碼                     | <b>b</b> |   |
|              | 關於密                                | 碼        |   |
| 輸            | 入密碼(4到32個英數字元)                     |          | _ |
|              | •••••                              |          |   |
|              | ОК                                 |          |   |
|              |                                    |          |   |
|              |                                    |          |   |
|              |                                    |          |   |
|              |                                    |          |   |

4. 請稍候

(Please wait)

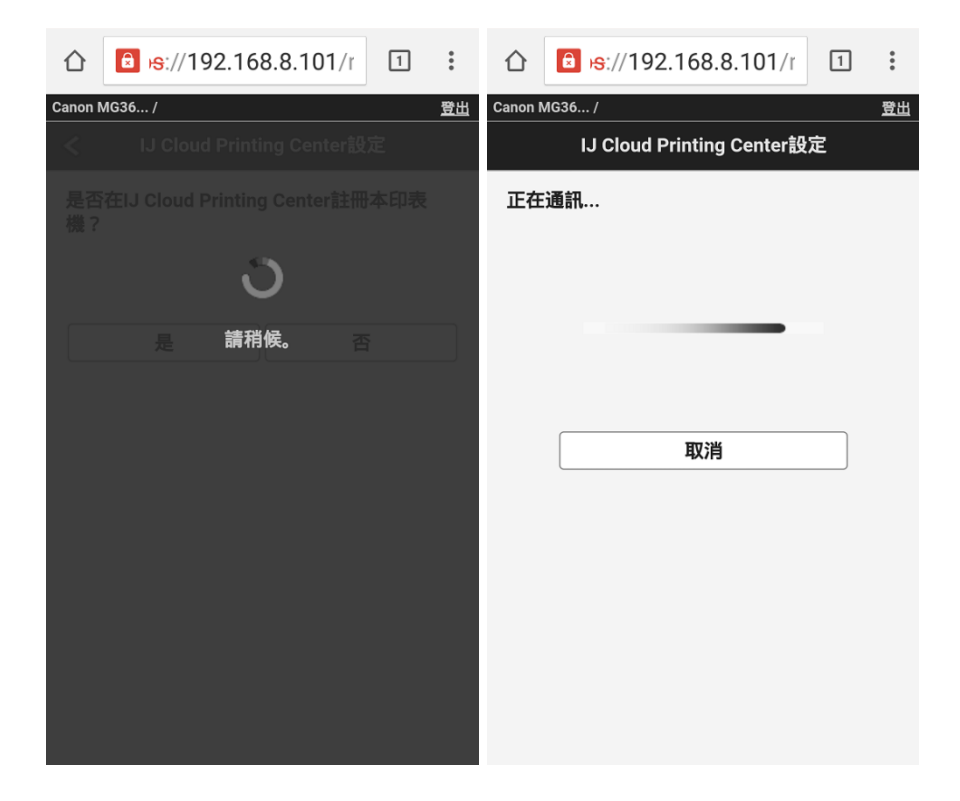

#### 5. 按「OK」

(Tap "OK")

| $\triangle$ | € v <del>s</del> ://192.168.8.101/r | 1   | :  |
|-------------|-------------------------------------|-----|----|
| Canon I     | MG36 /                              |     | 登出 |
| <           | IJ Cloud Printing Center設           | Ē   |    |
| 執行          | IJ Cloud Printing Center的驗證         | 過程。 |    |
|             |                                     |     |    |
|             |                                     |     |    |
|             | ОК                                  |     |    |
|             |                                     |     |    |
|             |                                     |     |    |
|             |                                     |     |    |
|             |                                     |     |    |
|             |                                     |     |    |
|             |                                     |     |    |
|             |                                     |     |    |
|             |                                     |     |    |
|             |                                     |     |    |
|             |                                     |     |    |

6. 按「傳送空白電子郵件」

(Tap "Send blank e-mail")

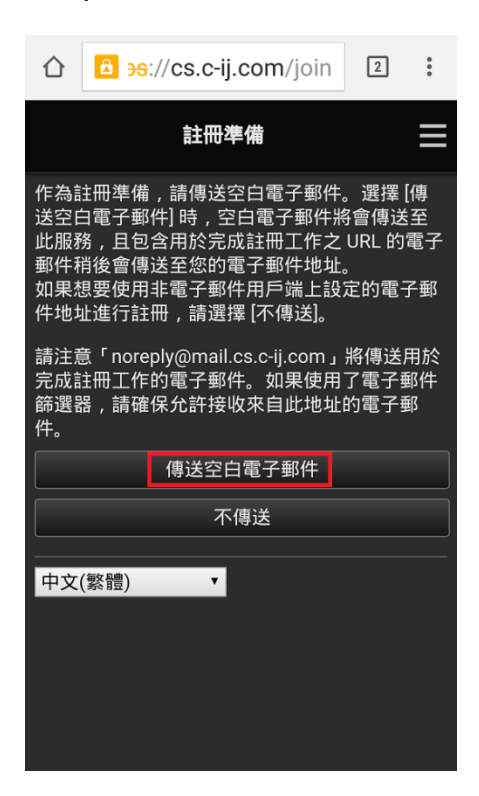

7. 打開電子郵件工具,再按傳送

(Open the e-mail app , then tap send)

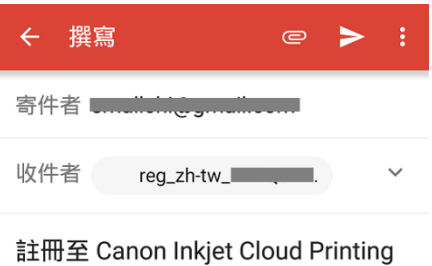

註冊至 Canon Inkjet Cloud Pril Center

(請以現狀傳送)

8. 發送後按「是」

(Tap "Yes" after sent)

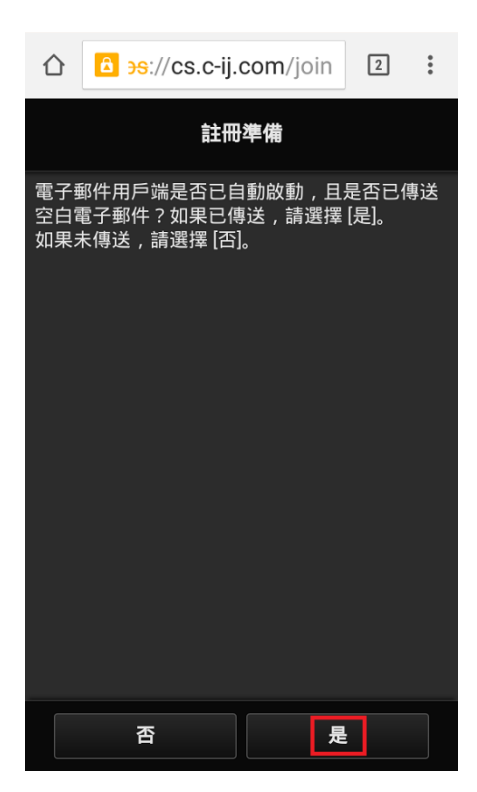

9. 按「OK」

(Tap "OK")

| $\hat{\Box}$                                                               | S://cs.c-ij.com/join | 2 | : |  |
|----------------------------------------------------------------------------|----------------------|---|---|--|
|                                                                            | 註冊準備                 |   |   |  |
| <b>註冊準備</b><br>已接受註冊工作。用於完成註冊工作的電子郵件<br>將會傳送至輸入的電子郵件地址。<br>請接收電子郵件並繼續註冊工作。 |                      |   |   |  |
|                                                                            | ОК                   |   |   |  |

## 10. 按電郵中的連結

(Tap the URL inside the e-mail)

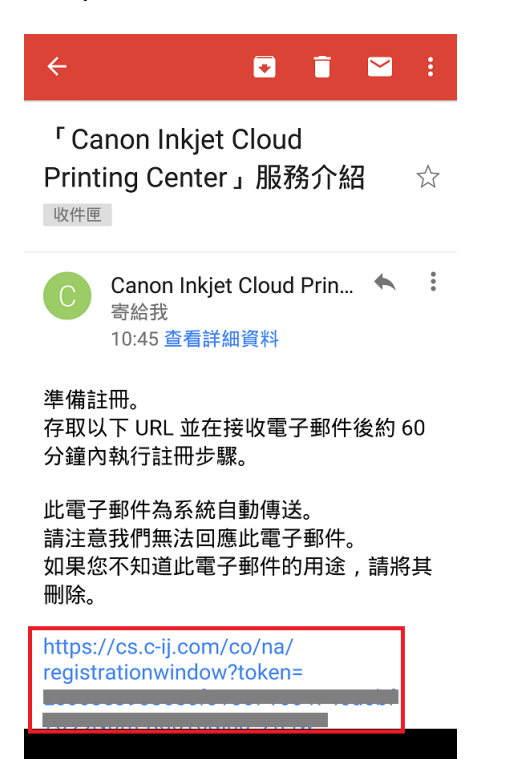

# 11. 按「同意」

(Tap "Agree")

| 許可協定                                                                                                    |  |  |  |  |
|----------------------------------------------------------------------------------------------------|--|--|--|--|
| 中文(繁體) ▼<br>重要:在使用本服務前,請閱讀本文件                                                                                                    |  |  |  |  |
| 服務使用條款                                                                                                    |  |  |  |  |
| 這些服務使用條款(「條款」)是您與 Canon Inc.<br>(「Canon」)之間達成的具有約束力的協定,用<br>以管理對本文1中所定義的「服務」的使用。<br>選擇「同意」,表示您同意本條款。使用本服務<br>也可被視為同意本條款。如果不同意本條款,您<br>可能無法使用本服務。<br>Canon 保留隨時自行修改條款的權利。條款修改<br>後,Canon 將通知您此修改。如果不同意修改後<br>的條款,您可能無法使用本服務。<br>繼續使用本服<br>務將被視為同意此修改。 |  |  |  |  |
| 1. 本服務的定義                                                                                                    |  |  |  |  |
| 本「服務」透過網際網路為印表機的使用者提供<br>各種便利。<br>此外,本服務讓使用者透過網際網路在印表機上                                                                                                    |  |  |  |  |
| 務 不同意 同意                                                                                                    |  |  |  |  |

12. 設定登入此服務的密碼,再按「下一步」

(Setup the password for login this service, then tap "Next")

|            | 🖻 <del>)s</del> ://cs.c-ij. | com/co/I  | 3 | • |  |
|------------|-----------------------------|-----------|---|---|--|
|            | 註冊我                         | 的帳戶       |   |   |  |
| 設定費        | 登入此服務的密碼。                   |           |   |   |  |
| 密碼:        |                             |           |   |   |  |
| 密碼(        | 確認):                        |           |   |   |  |
| 8 至 32 個字元 |                             |           |   |   |  |
|            | 取消                          | <b>下一</b> | 步 |   |  |

13. 輸入暱稱,選擇時區,再按「完成」

(Input the nickname and choose time zone, then  $\mbox{ press "Finish"})$ 

|                     | 3  |
|---------------------|----|
| 註冊我的帳戶              |    |
| 暱稱:                 |    |
| MG3670              |    |
| 1 至 20 個字元          |    |
|                     |    |
| (UTC+08:00) 香港特別行政區 | •  |
|                     |    |
|                     |    |
|                     |    |
|                     |    |
|                     |    |
|                     |    |
|                     |    |
|                     |    |
|                     |    |
| 返回                  | 記成 |

# 14. 按「OK」

(Tap "OK")

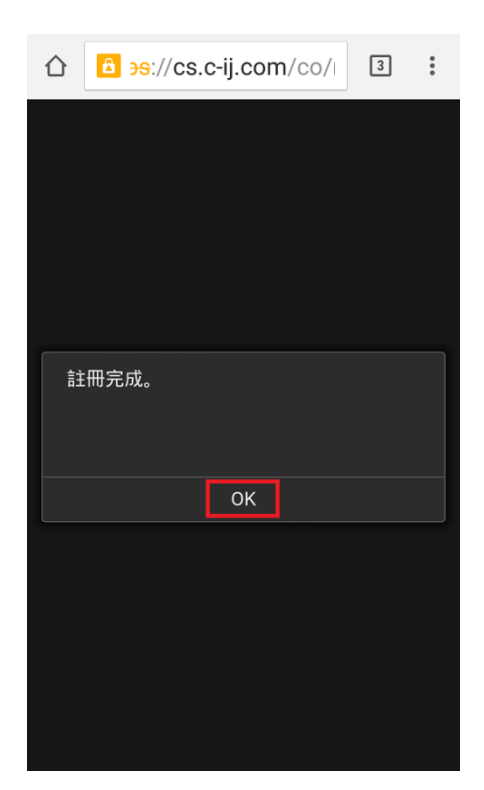

## 15. 輸入帳戶資料,再按「登入」

(Type in the account info, then tap "Login")

| 仚     | <mark>≙ ∋s:</mark> / | /cs.c-ij.com/co/        | 3 | : |
|-------|----------------------|-------------------------|---|---|
|       | Canon I.             | J Cloud Printing Center |   | ≡ |
| 電子    | 邹件地址:                |                         |   |   |
|       |                      |                         |   |   |
| 密碼:   |                      |                         |   |   |
| ••••• | ••••                 |                         |   |   |
| □保    | 留登入資                 | 訊                       |   |   |
|       |                      | 登入                      |   |   |
|       |                      | 從此處重設密碼                 |   |   |
|       |                      | 創建新帳戶                   |   |   |
| 關於此服務 |                      |                         |   |   |
| 中文    | (繁體)                 | Y                       |   |   |
|       | $\triangleleft$      |                         |   | : |

16. 選擇相關雲端應用<sup>,</sup>如:Google Drive

(Choose the cloud application, e.g. Google Drive)

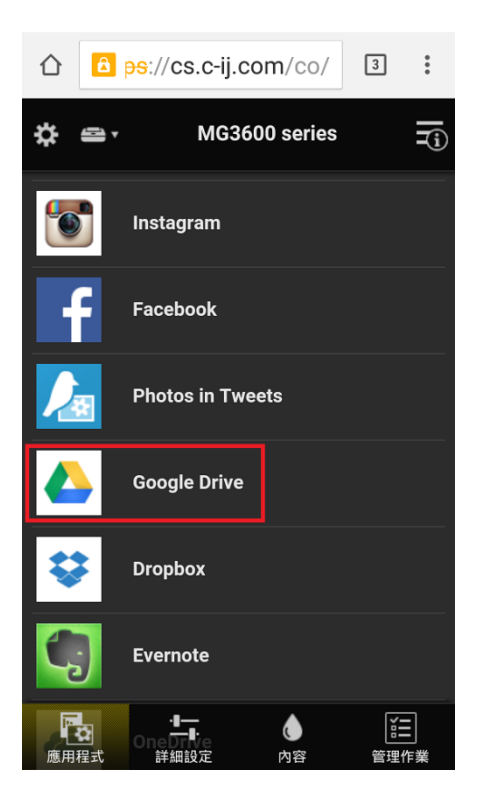

# **17.**按「同意」

(Tap "Agree")

| $\hat{\Box}$                                            | 🖻 <del>ps</del> ://cs.c-ij.c                                                                                       | om/app                                                                                                    | 2                                                                         |
|---------------------------------------------------------|----------------------------------------------------------------------------------------------------|----------------------------------------------------------------------------------------------------|---------------------------------------------------------------------------|
| 要久的許書行為一個人的許書作用。<br>使的、可能是一個人的許書。<br>一個人的許書。<br>一個人的許書。 | 1比服務,必須同意透過此<br>不可撤銷的、世界範圍的<br>丁以允許對您提供給 Goog<br>調整、改編、公共展示、<br>設括 Google Inc. 向第三<br>些內容的權利。)如果同意<br>如果不同意,選擇 [不同 | 比服務向 Goog<br>5、無須支付別<br>le Inc. 的內容<br>顧訊、發佈等內<br>證供讀。<br>上供讀<br>上供讀<br>上。<br>一一一一一一一一一一一一一一一一一一一一一一一一一一一一一一一一一一一 | ple Inc. 提供永<br>板稅且非獨佔<br>法進行複製、修<br>集作。(此許可<br>以及允許其使<br>[同意] 使用此<br>服務。 |
|                                                         | 不同意                                                                                                    |                                                                                                    | 同意                                                                        |

# <u>列印 Print</u>

**18.** 按「列印」

(Tap "Print")

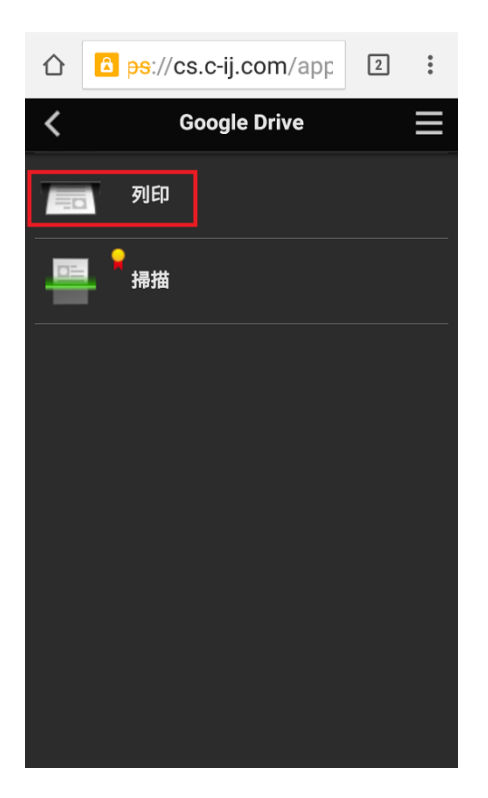

# 19. 選擇需要列印的文件

(Select the file for printing)

| $\hat{\Box}$ | B ps://cs.c-ij.com/app                        | 1 | :        |
|--------------|-----------------------------------------------|---|----------|
| <            | 列印                                            |   | $\equiv$ |
|              |                                               |   | 1-1      |
| PDF          | SCN1437035944294.pdf<br>2015/7/16 下午 04:39:04 |   |          |
|              |                                               |   |          |
|              |                                               |   |          |
|              |                                               |   |          |
|              |                                               |   |          |
|              |                                               |   |          |
|              |                                               |   |          |

20. 確認列印設定,再按「列印」

(Confirm the print settings, then tap "Print")

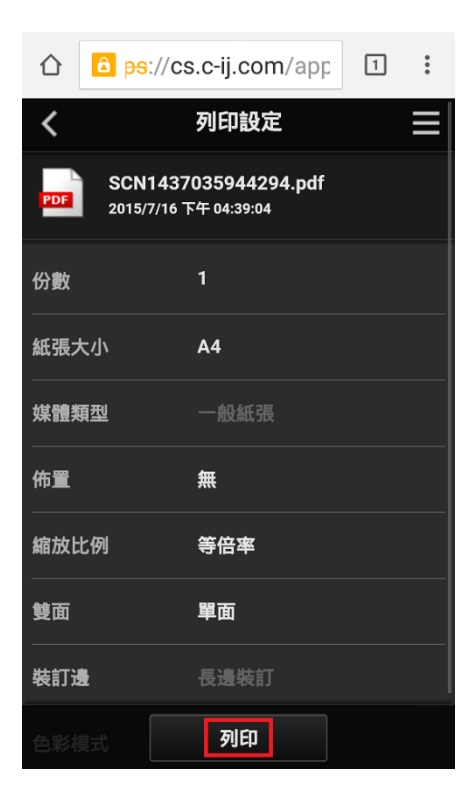

## 21. 請稍候

(Please wait)

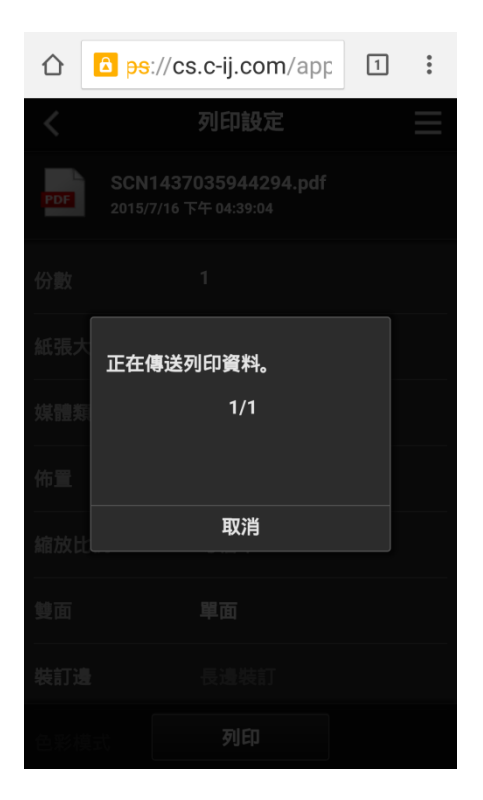

22. 完成後請按「繼續」結束,或按「應用程式」返回雲端應用清單

(Please tap "Continue" and finish, or tap "Application" to go back to cloud application list)

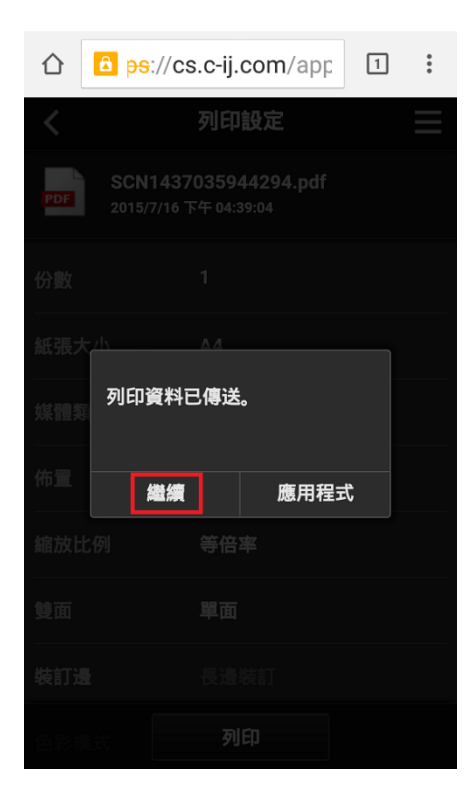

# <u>掃描 Scan</u>

# 23. 按「掃描」

# (Tap "Scan")

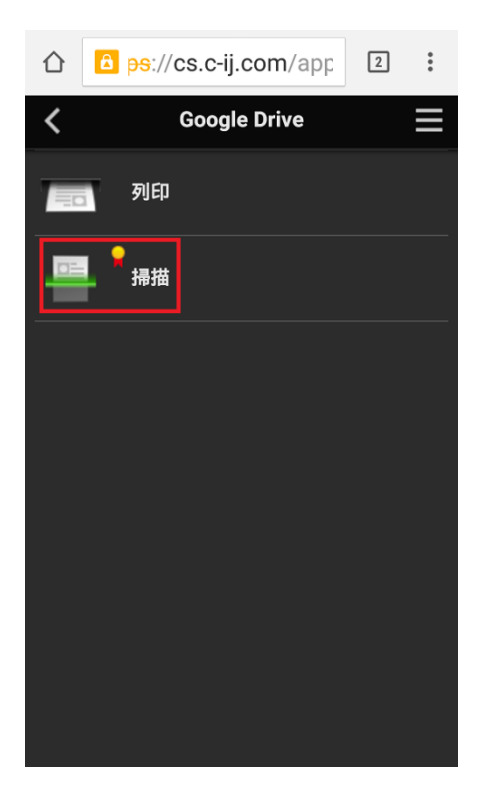

### 24. 按「掃描」

(Tap "Scan")

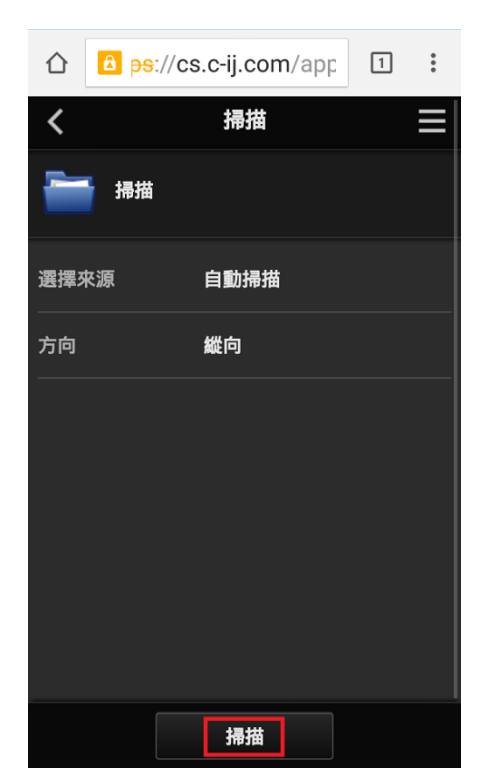

25. 請在原稿平台放下原稿,再按「OK」

(Please place the original document on the platen, then tap "OK")

|     | <mark>ື່ ອຣ</mark> ://cs.c-ij. | com/app | 1 | : |
|-----|--------------------------------|---------|---|---|
| <   |                                |         |   |   |
|     |                                |         |   |   |
| 選擇來 |                                |         |   |   |
| 方向  | 縱向                             |         |   |   |
|     | 是否開始掃描?                        |         |   |   |
|     | 取消                             | ОК      |   |   |
|     |                                |         |   |   |
|     |                                |         |   |   |
|     |                                |         |   |   |
|     |                                |         |   |   |

# 26. 請稍候

(Please wait)

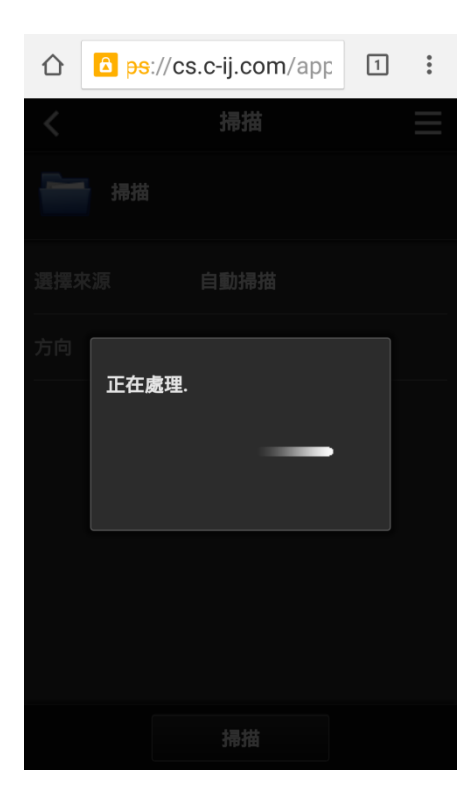

# 27. 完成後請按「繼續」,或按「應用程式」返回雲端應用清單

(Please tap "Continue", or tap "Application" back to cloud application list)

| $\hat{\Box}$ | https://cs.c-ij.com/a                              | 1 | : |
|--------------|----------------------------------------------------|---|---|
| <            | 掃描                                                 |   |   |
|              |                                                    |   |   |
| 選擇列          |                                                    |   |   |
| 方向           | 已儲存資料。<br>檔案名稱:<br>SCN1443063903029.pdf<br>檔案總數: 1 |   |   |
|              | 繼續應用程式                                             | ť |   |
|              |                                                    |   |   |
|              |                                                    |   |   |

# <u>列印Facebook相片</u>

#### Print Facebook Photos

# 28. 於Canon PRINT Inkjet/SELPHY按「雲端」

(Please tap "Cloud" on Canon PRINT Inkjet/SELPHY)

| Ċ,            | Ca    | non PRINT |      | í |  |  |  |
|---------------|-------|-----------|------|---|--|--|--|
| MG3600 series |       |           |      |   |  |  |  |
|               |       |           |      |   |  |  |  |
| 相片列印          |       |           | 文件列印 |   |  |  |  |
|               | 掃描    |           |      |   |  |  |  |
| *             | 雲端    |           |      |   |  |  |  |
|               | 影印    |           |      |   |  |  |  |
|               | 擷取    |           |      |   |  |  |  |
|               | 行動裝置設 | 定         |      |   |  |  |  |
|               |       |           |      |   |  |  |  |
|               |       |           |      |   |  |  |  |

29. 輸入帳戶資料,再按「登入」

(Type in the account info, then tap "Login")

|                                | // <del>کە</del> :// | cs.c-ij.com/co/ | 3 | • |  |  |  |
|--------------------------------|----------------------|-----------------|---|---|--|--|--|
| Canon IJ Cloud Printing Center |                      |                 |   |   |  |  |  |
| 電子郵件地址:                        |                      |                 |   |   |  |  |  |
|                                |                      |                 |   |   |  |  |  |
| 密碼:                            |                      |                 |   |   |  |  |  |
| •••••                          | •••                  |                 |   |   |  |  |  |
| □ 保留登入資訊                       |                      |                 |   |   |  |  |  |
|                                |                      | 登入              |   |   |  |  |  |
| 從此處重設密碼                        |                      |                 |   |   |  |  |  |
|                                |                      | 創建新帳戶           |   |   |  |  |  |
|                                |                      | 關於此服務           |   |   |  |  |  |
| 中文(                            | (繁體)                 | Y               |   |   |  |  |  |
|                                | $\triangleleft$      |                 |   | : |  |  |  |

30. 登入後在雲端應用列表中按「Facebook」

(Choose "Facebook" from cloud application list after login)

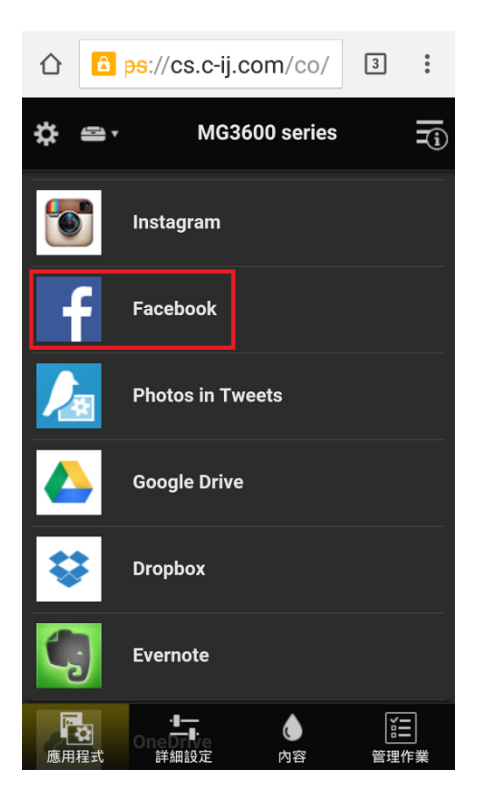

31. 登入Facebook後按「確定」

(Tap "OK" after login Facebook)

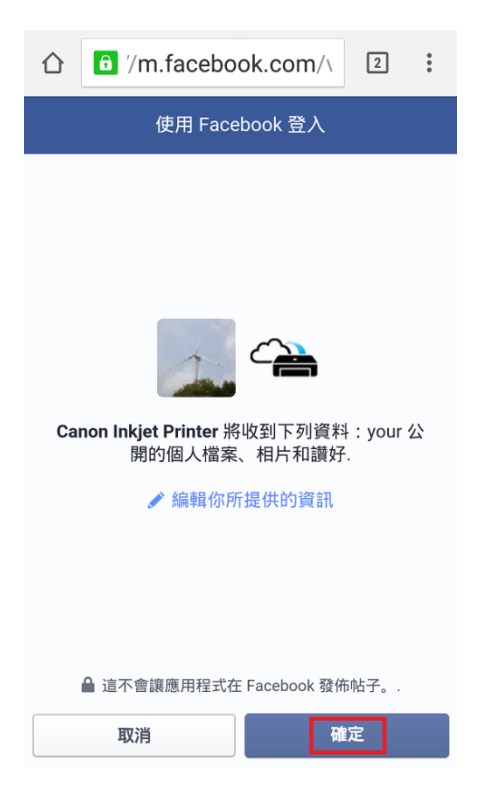

# 32. 選擇相簿

(Choose the photo album)

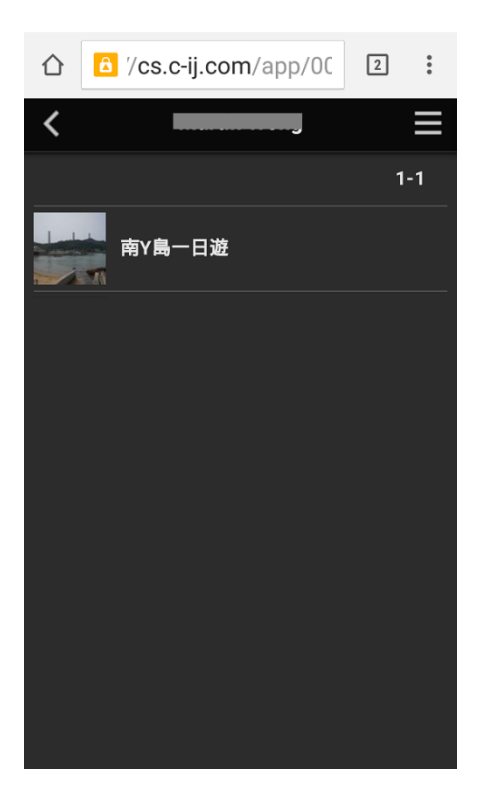

33. 選擇相片,再按「下一步」

(Choose the photo, then tap "Next")

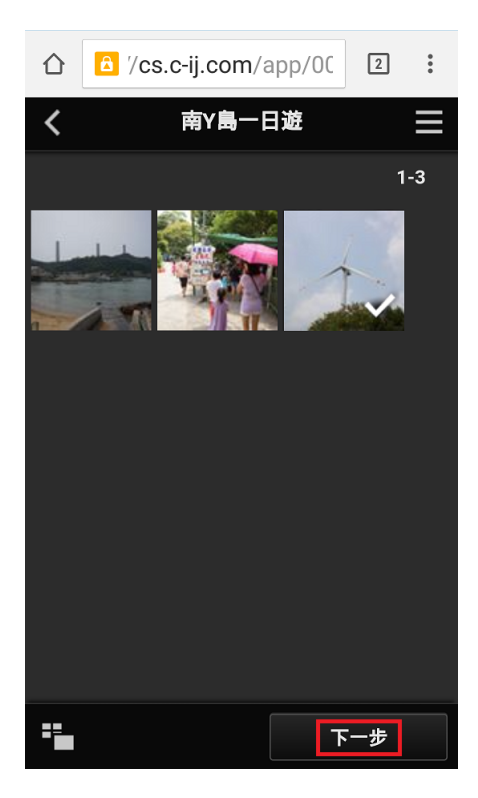

# 34. 確認列印設定,再按「列印」

(Confirm the print settings, then tap "Print")

| $\hat{\Box}$ | 🛆 '/cs.c- | ij.com/app/00  | 2  | •   |
|--------------|-----------|----------------|----|-----|
| <            |           | 列印設定           |    |     |
| 4            | 1         |                | 已選 | 羣:1 |
| 紙張ス          | 大小        | 10x15cm(4"x6") |    |     |
| 媒體舞          | 與型        | 超光亮Ⅱ           |    |     |
| 列印题          | 品質        | 標準             |    |     |
| 邊距           |           | 滿版             |    |     |
| 相片(          | 修復        | 開              |    |     |
| 紅眼的          | 修正        |                |    |     |
| 佈置           |           | 列印             |    |     |

# 35.請稍候

(Please wait)

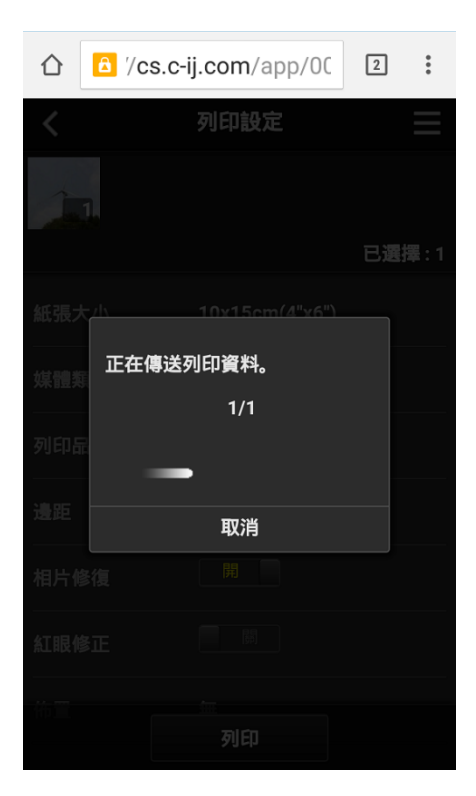

## 36. 完成後請按「繼續」,或按「應用程式」返回雲端應用清單

(Please tap "Continue", or tap "Application" back to cloud application list)

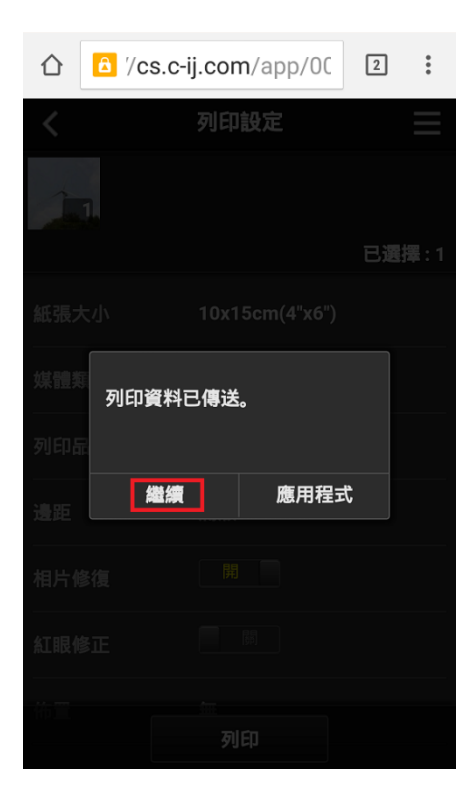

-完-

-End-